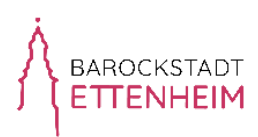

## Online-Kauf von Tickets für das C.-H.-Jäger Freibad Ettenheim

1. Webseite aufrufen: <u>freibad.ettenheim.de</u> und "Login" anklicken

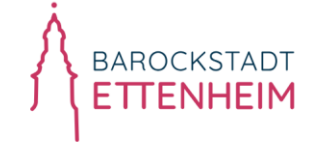

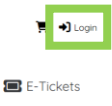

2. Einloggen oder als Neukunde registrieren

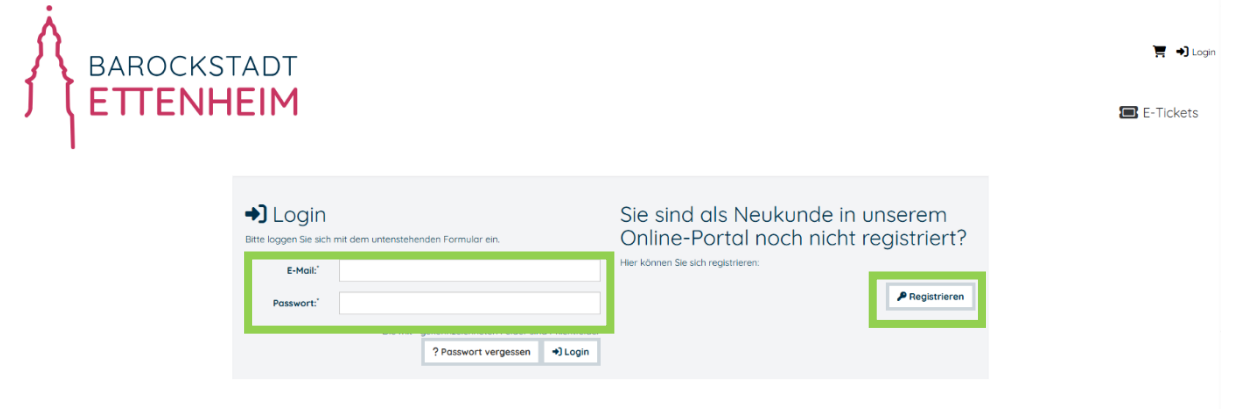

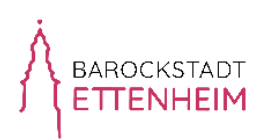

| BAROCKSTADT                                    |                                                                                                    |                                                |                                                     |            | Ŧ       |
|------------------------------------------------|----------------------------------------------------------------------------------------------------|------------------------------------------------|-----------------------------------------------------|------------|---------|
| ( ETTENHEIM                                    |                                                                                                    |                                                |                                                     |            | 🔳 E-Tio |
|                                                |                                                                                                    |                                                |                                                     |            |         |
| 🔗 Kunder                                       | n-Registrierung                                                                                                    |                                                |                                                     |            |         |
|                                                |                                                                                                    |                                                |                                                     |            |         |
|                                                |                                                                                                    |                                                |                                                     |            |         |
|                                                |                                                                                                    |                                                |                                                     |            |         |
| Bitte gebe                                     | en Sie hier Ihre persönlichen D<br>der für die Begistrien na beträgt 16. Jahr                                                                                                    | aten ein.<br>19. Eüllen Sie einfach (          | das folgende                                        |            |         |
| Registrierung                                  | isformular aus und klicken dann auf "spe                                                                                                    | ichem" unten rechts.                           | Bitte legen Sie danach Ihr                          | e          |         |
| Kinder oder v<br>notwendig, d                  | veitere Familienmitglieder auf der dann I<br>a für unsere Angebote entsprechende Al                                                                                                    | folgenden, nächsten :<br>Itersprüfungen online | Seite an. Das ist unbeding<br>: vorgenommen werden. |            |         |
|                                                |                                                                                                    |                                                |                                                     |            |         |
|                                                |                                                                                                    |                                                |                                                     |            |         |
|                                                |                                                                                                    |                                                |                                                     |            |         |
| Allgemeine Infor                               | mationen                                                                                                    | Adresse                                        |                                                     |            |         |
| E-Mail."                                       | E-Mail                                                                                                    |                                                | Einmenanschrift                                     |            |         |
| Anrede:                                        | O Frau O Herr O Keine                                                                                                    | Straße/Nr.'                                    | Straße                                              | Hausnummer |         |
| Titel:                                         | Titel                                                                                                    | Postleitzahl/Ort                               | PLZ Ort                                             |            |         |
| Vorname:                                       | Vorname                                                                                                    | Land:                                          | Deutschland                                         | ~          |         |
| Nachname:                                      | Nachname                                                                                                    |                                                |                                                     |            |         |
| Telefon:                                       | Telefon                                                                                                    |                                                |                                                     |            |         |
| Handur                                         | Manda                                                                                                    |                                                |                                                     |            |         |
| Coburtedotum"                                  | Geburttröhtum                                                                                                    |                                                |                                                     |            |         |
| Zurättliche Remerkung:                         | Turátnicha Bassariuna                                                                                                    |                                                |                                                     |            |         |
| Weitere Informationen zu n                     | reinen Bestellungen möchte ich bitte per                                                                                                    |                                                |                                                     |            |         |
|                                                | E-Mail O                                                                                                    |                                                |                                                     |            |         |
|                                                |                                                                                                    |                                                |                                                     |            |         |
|                                                | SMS 🕤                                                                                                    |                                                |                                                     |            |         |
|                                                | SMS SMS Ministry State State S |                                                |                                                     |            |         |
|                                                | SMS •<br>Wr ist bekonnt ist, doss spezifische Informationen<br>zum Datenschutz und dem Umgang mit den hier<br>erhöbenen Daten in den Datenschutzhiltweisen<br>bereitigseitigt werden.*                                                                                                    |                                                |                                                     |            |         |
|                                                | SHS HY IN Execute Its dass speatfliche Informationen<br>xum Detenschutz und dem Lingarig mit den hier<br>enteberen Deten in den Detenschutzhinweisen<br>bereitigestellt werden.*                                                                                                    |                                                |                                                     |            |         |
|                                                | SMS      Mark to behave ist, does specificable informationen zum betreschutz und dem tunggrang met den her enchabenen Detroffungestellt werden?     Derningsstellt werden?     Hermit bestriftige ich, die AGB gelesen und eutsgefahrt zu hoben?                                                                                                    |                                                |                                                     |            |         |
| Poswort                                        | SHALE He is behann ist, dass spezifische informationen sum flatenschutz und dem lungang mit den her eindenene Botenschutzflaweiten bereitigszteit weiten: Hermit bestätige ich, die ACE gelesen und eiszeptiert zu höben:  Matsweit  Matsweit  Matswe  |                                                |                                                     |            |         |
| Passwort<br>Passwort viederholen."             | SHE     Mer ist bekommt ist, dass spezifische Informationen zum öberschutzt und dem Umgang mit den her eindenene Detrefligszeich werden."     Hermit bestätige ich, die Adlig gelesen und eiszeptiert zu höhen."     Aussucht werden."     Aussucht werden."     Aussucht werden."     Det mit "gelennessteheten.                                                                                                    | e<br>Fister and Pfilotteider                   |                                                     |            |         |
| Passwort<br>Passwort viederholen. <sup>7</sup> | Here     Mark      Mark      Ma      | e<br>F der and Pfichtleider.                   |                                                     |            |         |

3. Zur Registrierung Kundendaten eingeben, ggf. auch von Familienmitgliedern

4. Email Postfach überprüfen und nach Eingang der Registrierungsmail Mailadresse bestätigen

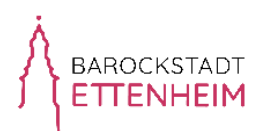

5. gewünschtes Ticket auswählen, bei Familientickets die Personenzahl entsprechend auswählen und anschließend auf "weiter" klicken

| E-Tickets / Tagesauswahl / Ta                                                                    | - Tarifausw                                                            | vahl                                                                                                   |                                    |                                                                     |                  |
|--------------------------------------------------------------------------------------------------|------------------------------------------------------------------------|----------------------------------------------------------------------------------------------------|------------------------------------|---------------------------------------------------------------------|------------------|
| Vorverkauf Salsonkarte<br>Erwachsene                                                             | 60,00 €<br>ab 18 Jahre                                                 | Vorverkauf Saisonkarte Kind /<br>Jugend 6 bis 17                                                       | 35,00 €<br>6 bis 17 Jahre          | Vorverkauf Salsonkarte ermößigt 3<br>Göltjakeit: 17.05.2025 - 21.09 | weiter<br>5,00 € |
| Gültigkeit: 17.0:<br>Anzahl:                                                                     | 0 +                                                                    | Gültigkeit: 17.05<br>Anzahl:                                                                           | 0 +                                | Anzahl:                                                             | UDIS             |
| Vorverkauf Salsonkarte<br>Schwerbehinderte                                                       | 35,00 €                                                                | Vorverkauf Familiensaisonkart                                                                          | <b>e ab</b> 60,00 €<br>ab 18 Jahre |                                                                     | ]                |
| Göltigkeit: 17.03<br>Anzahl:<br>Saisonkarte für Schwerbenmaer<br>Der Nachweis ist mitzuführen un | 0 +<br>10 0 +<br>10 0 0 00% GdB<br>10 do 50% GdB<br>10 do 40 Verlangen | Gültigkeit: 17.05<br>Gruppentarif<br>auswählen (1. Person<br>bereits enthalten)<br>weitere Erwachsene: | 2025 - 21.09.2025                  |                                                                     |                  |
|                                                                                                  |                                                                        | weitere Kinder und<br>Jugendliche:                                                                     | 2 +                                |                                                                     |                  |

6. In der Ticketauswahl die Tickets personalisieren durch Auswahl der zuvor registrierten Personen, anschließend auf "in den Warenkorb" klicken

| ckets / Tagesauswahl / Ti                                                                                                    | arifauswahl / Tarifap                                                                     | tionen                                                                                                    |                                                                                                    |                                                                                                    |                                                                                                    |                                                              |                                  |          |
|----------------------------------------------------------------------------------------------------|-------------------------------------------------------------------------------------------|----------------------------------------------------------------------------------------------------|----------------------------------------------------------------------------------------------------|----------------------------------------------------------------------------------------------------|----------------------------------------------------------------------------------------------------|--------------------------------------------------------------|----------------------------------|----------|
| verkauf Salsonkarte<br>achsene<br>Person:<br>Name:<br>Surtsdatum: Geburtsda                                                                     | 60,00 €<br>ob 18 Johre<br>✓                                                               |                                                                                                    |                                                                                                    |                                                                                                    |                                                                                                    |                                                              |                                  |          |
|                                                                                                    |                                                                                           |                                                                                                    |                                                                                                    |                                                                                                    |                                                                                                    | 멹 in d                                                       | ien Warenkorb                    |          |
| ckets / Tagesauswahl                                                                                                    | / Tarifauswahl /                                                                          | Tarifontionen                                                                                                    |                                                                                                    |                                                                                                    |                                                                                                    |                                                              |                                  |          |
| sketa / Togesdoswani                                                                                                    | / rumudswahi /                                                                            | ramopadhen                                                                                                    |                                                                                                    |                                                                                                    |                                                                                                    |                                                              |                                  |          |
|                                                                                                    |                                                                                           |                                                                                                    |                                                                                                    |                                                                                                    |                                                                                                    |                                                              |                                  |          |
| verkauf Familiensalso                                                                                                    | nkarte ab                                                                                 |                                                                                                    |                                                                                                    |                                                                                                    |                                                                                                    |                                                              |                                  |          |
| verkauf Familiensaiso<br>Basistarif                                                                                                    | nkarte ab<br>ab 1                                                                         | 60,00 € w<br>8 Jahre                                                                                                    | eitere Erwachsen                                                                                                    | e                                                                                                    | 20,00 €<br>ab 18 Jahre                                                                                                | weitere Kind<br>Jugendliche                                  | der und                          | 0,00     |
| verkauf Familiensalso<br>Basistarif<br>Person                                                                                                   | <b>nkarte ab</b><br>ab 1<br>Gast -                                                        | 60,00 €<br>8 Johre                                                                                                    | eltere Erwachsen                                                                                                    | <b>e</b><br>- Gast -                                                                                                    | 20,00 €<br>ab 18 Jahre<br>♥                                                                                           | weitere Kind<br>Jugendliche<br>Persor                        | - Gast -                         | 0,00     |
| verkauf Familiensalso<br>Basistarif<br>Person - (<br>Name:<br>Geburtsdatum': Ge                                                                 | nkarte ab<br>ob 1<br>Gast -                                                               | 60,00 € w<br>8 Johre                                                                                                    | Person<br>Name:                                                                                                    | e<br>- Gast -<br>Name<br>Seburtsdatum                                                                                                    | 20,00 €<br>ab 18 Johre<br>❤                                                                                           | weitere Kind<br>Jugendliche<br>Persor<br>Name<br>Geburtsdat  | - Gast -                         | 0,00<br> |
| Verkauf Familiensalso<br>Basistarif<br>Persor - C<br>Name: 140<br>Geburtsdatum <sup>2</sup> : Ge<br>Für Familien mit 1-2 Er                     | nkarte ab<br>ab 1<br>Gast -<br>ana<br>iburtsdatum<br>"wachsenen mit ur                    | 60,00 C<br>8 Jahre                                                                                                    | eltere Erwachsen<br>Person<br>Name:<br>eburtsdatum <sup>1</sup> :                                                                                                    | e<br>- Gast -<br>vame<br>Seburtsdatum                                                                                                    | 20,00 €<br>ab 18 Johre<br>¥                                                                                           | weitere Kin<br>Jugendliche<br>Persor<br>Name<br>Geburtsdat   | - Gast -                         | 0,00<br> |
| verkouf Familiensalso<br>Balstarif<br>Person<br>Name:                                                                                           | nkarte ab<br>ab 1<br>Gast -<br>burtsdatum<br>wachsenen mit ur<br>altsgemeinschaft         | 60,00 €<br>8 Jahre                                                                                                    | Person<br>Name:<br>aburtsdatum': (<br>eitere Kinder und                                                                                                    | •<br>- Gast -<br>Name<br>Seburtsdatum                                                                                                    | 20,00 €<br>ab 18 Johre<br>                                                                                            | weitere Kind<br>Jugendliche<br>Persor<br>Name<br>Geburtsdat  | - Gast -                         | 0,00     |
| Verkouf Fomiliensalso<br>Balstorff<br>Person - (<br>Name)<br>Geburtsdatum": Ge<br>Für Familien mit 1-2 Er<br>eigene Kinder, Hausho              | nkarte ab<br>ab 1<br>Gast -<br>burtsdatum<br>wachsenen mit ur<br>ultsgemeinschaft         | 60,00 C<br>8 Johne<br>dohne<br>gained of the second second s | Person<br>Name:<br>eburtsdatum':<br>gendliche                                                                                                    | • Gast - Cast - Cast - | 20,00 €<br>ob 18 Johre<br>)<br>)<br>)<br>)<br>)<br>)<br>)<br>)<br>)<br>)<br>)<br>)<br>)<br>)<br>)<br>)<br>)<br>)<br>) | weitere Kini<br>Jugendliche<br>Persor<br>Name<br>Geburtsdat  | Geburtsdots                      | 0.00<br> |
| verkouf Fomiliensolso<br>Bailstorif<br>Person - C<br>Name - M<br>Geburtsdatum: Ceo<br>Für Fomilien mit 1-2 Er<br>engene Kinder, Hausho          | nkarte ab<br>ob 1<br>Sasit -<br>ne<br>burtsdatum<br>wachsenen mit er<br>statsgemeinschaft | 60.00 C<br>B Johne<br>C<br>d ohne<br>U<br>U                                                                                                    | Person etere Erwachten<br>Name:<br>eburtsdatum': (?<br>eletere Kinder und<br>gegendiche<br>Pers t: ()<br>Name: ()                                                                                                    | Gast -     Gast -     Gast -     Gast - Name                                                                                                    | 20.00 €<br>ob 18 Johre                                                                                                | weitere Kind<br>Jugendliche<br>Person<br>Namel<br>Geburtsdat | - Gost -<br>Gost -<br>Geburtsdot | 0.00     |
| verkouf Familiensaiso<br>Balstorif<br>Person<br>Name:<br>Geburtsdatum':<br>Geburtsdatum':<br>Geburtsdatum':<br>Geburtsdatum':<br>Geburtsdatum': | nkarte ob<br>ob 1<br>Gast -<br>me<br>burtsdotum<br>wachsenen mit ur<br>utsgemeinschaft    | 6000 C<br>8 Johne<br>W<br>M<br>M<br>M<br>M<br>M<br>M<br>M<br>M<br>M<br>M<br>M<br>M<br>M<br>M<br>M<br>M<br>M<br>M                                                                                                    | Person Person Pe | Gast -     Gast -     Gast -     Gast -     Gast -     Name                                                                                                    | 20.00 €<br>ab 18 Johre                                                                                                | weitere Kind<br>Jugendiche<br>Perso<br>Name<br>Geburtsdat    | er und<br>- Gast -<br>           | 0.00     |
| Verkouf Familiensalso<br>Basistorif<br>Person<br>Name<br>Geburtsdatum: Ce<br>Für Familien mit 1-2 Er<br>eigene Kinder, Hausho                   | nkarte ob<br>ob 1<br>Gast -<br>me<br>burtsdotum<br>wachsenen mit ur<br>situgemenschaft    | 6000 C<br>8 Johne                                                                                                    | Person Person Pe | Gast -     Gast -     Gast -     Gast -     Gast -     Gast -     Gast -                                                                                                    | 20.00 €<br>ob 13 Johre                                                                                                | weitere Kinn<br>Jugendiche<br>Perso<br>Nomei<br>Geburtsdot   | er und<br>- Gast -<br>           | 0.00     |

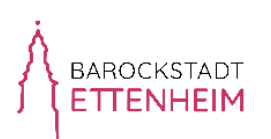

7. Warenkorb überprüfen, und zur Bestellung auf "zur Kasse gehen" klicken

| Warenkorb                                                                                                  |            |                   |                    |
|----------------------------------------------------------------------------------------------------|------------|-------------------|--------------------|
| Ihre Anfrage wurde erfolgreich verarbeitet.<br>Der Artlikel wurde in den Warenkorb gelegt.                 |            |                   |                    |
| 🖥 Warenkorb leeren 🛛 3 aktualisieren                                                                       |            | 📜 zur Kasse gehen | n weiter einkaufen |
| E-Tickets                                                                                                  |            |                   | Ô                  |
| Produkt                                                                                                    | Stückpreis | Anzahl            | Gesamtpreis        |
| Vorverkauf Saisonkarte Erwachsene                                                                          | 60,- €     | 1                 | 60,-€              |
| <ul> <li>③ 17.05.2025 - 21.09.2025</li> <li>➡ Carl-Hermann-Jäger Freibad Ettenheim</li> <li>■ .</li> </ul> |            |                   |                    |
| Zwischensumme:                                                                                             |            |                   | 60,- €             |
| Versandkosten:                                                                                             |            |                   | 0,- €              |
| Gesamtsumme (inkl. der gesetzlichen MwSL):                                                                 |            |                   | 60,-€              |
| 💼 Warenkorb leeren 🛛 🗘 aktualisieren                                                                       |            | 📜 zur Kasse gehen | 🕈 weiter einkaufen |

8. Zahlungsmethode auswählen und "weiter" klicken

| 😤 Bestellvorg | gang                 |                 |                            |                   |
|---------------|----------------------|-----------------|----------------------------|-------------------|
| 🛒 Warenkorb   | → <b>]</b> Login     | Adresse 2       | 🖸 Zahlungsart 🗿            | 🖒 Bestätigung 🏼 4 |
| Zahlungsart   |                      |                 |                            |                   |
| O PoyPal VI   | <b>'SA</b><br>⊻ 1826 | PayPal, Kreditk | arte oder SEPA Lastschrift |                   |
|               |                      |                 |                            | WEITER            |

9. Den Hinweisen des Bezahlsystems weiter folgen um den Kauf abzuschließen